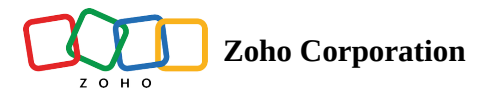

# Website Insert

Post a survey on your website as an embedded survey by inserting the code into your website's code. Javascript and pop-up embeds have been folded into <u>pop-up surveys</u> with the introduction of this feature.

- Pop-up Survey
- As Embed

## **Pop-up Survey**

Post a survey on your website as a pop-up by inserting the code into your website's code. Javascript and pop-up embeds have been folded into pop-up surveys with the introduction of this feature. The pop-up survey also supports recording data from a URL parameter, a cookie, or a script variable with the help of custom variables. Also, single click submit has been added for radio button questions in the pop-up survey.

#### To create a pop-up survey:

- 1. Go to the Launch tab.
- 2. Click **Pop-up Survey** in the *Website Insert* section.
- 3. Select from the following in the Pages with pop-up section to decide the pages that will show the pop-up:
  - Show on all pages : To show the pop-up on all the pages
  - Show on chosen pages : To show the pop-up only on selected pages
  - URL : Enter the URL starting with '/'
- 4. Click the *Data from the* dropdown list and select one of the following:
  - URL Param
  - Cookie Value
  - Script Variable
- 5. Type the name of the variable in the *Variable name* field.
- 6. Click the *Custom variable* dropdown list to choose the custom variable you want to use. If you haven't created any custom variables vet, click **Create Custom Variable** to create new ones.
- 7. Select from the following in the *Pop-up timing* section to assign a time for the pop-up to occur:
  - Immediately after the page loads
  - After \_\_\_\_\_ seconds on the page
  - After an exit intent
  - After scrolling \_\_\_\_% of the page
- 8. Select from the following in the *Pop-up position* section to set an alignment for the pop-up:
  - Top left
  - Top right
  - Center
  - Bottom left
  - Bottom right

9. Select one of the following options in the *Pop-up height* section to set up the height (between 350px and 700px) of the pop-up:

- Always keep the height fixed
  - Enter the height in the *Fixed height* field.
- Adjust the height based on the question size
  - Enter the minimum and maximum height required in the *Minimum height* and *Maximum height* fields respectively.

10. Select one of the following options in the *Minimize pop-up* section to choose the view when the pop-up is minimized:

- Minimize the pop-up only on the current page
- Always keep the pop-up minimized until the user maximizes the survey
- 11. Select one of the following options in the *Close pop-up* section to choose the view when the pop-up is closed:
  - Close the pop-up only on the current page
  - Do not show this again
- 12. Select the checkbox in the *Pop-up options* section if you want to hide the pop-up when the survey is redirected to a custom end page based on a restriction that has been set up.
- 13. Click **Generate Code** . You can use the generated script on all the pages of your website after the <body> tag.
- 14. Click **Reconfigure** to generate the code again.

|                 | iges with pop-up                                                                                                    |                                                                                |           |              |    |     |  |
|-----------------|----------------------------------------------------------------------------------------------------|--------------------------------------------------------------------------------|-----------|--------------|----|-----|--|
| 0               | Show on all pages                                                                                                    |                                                                                |           |              |    |     |  |
| 0               | Show on chosen pages                                                                                                    |                                                                                |           |              |    |     |  |
| Po<br>Fete      | p-up page data<br>ich data from your website and re                                                                                                    | cord it in the survey                                                          |           |              |    |     |  |
|                 | Data from V                                                                                                    | /ariable name                                                                  | Cus       | tom variable |    |     |  |
|                 | URL param ~                                                                                                    | Enter a variable name                                                          | s         | elect        | ~  | + × |  |
| Po              | n-un timina                                                                                                    |                                                                                |           |              |    |     |  |
| 0               | Immediately after the page load                                                                                                    | e                                                                              |           |              |    |     |  |
| -               |                                                                                                    | 0                                                                              |           |              |    |     |  |
|                 |                                                                                                    |                                                                                |           |              |    |     |  |
|                 | Call the <b>zsShowPopup()</b> func                                                                                                    | tion through a script to la                                                    | unch the  | pop-up surve | iy |     |  |
| 0               | After 10 seconds or                                                                                                    | the page                                                                       |           |              |    |     |  |
| 0               | After an exit intent (visitor acts t                                                                                                    | o leave the page on deck                                                       | on devi   | ce)          |    |     |  |
| 0               |                                                                                                    | o leave the page on deak                                                       | 00 000    |              |    |     |  |
| 0               | After scrolling 50 %                                                                                                    | of the page                                                                    |           |              |    |     |  |
| Po              | pp-up position                                                                                                    |                                                                                |           |              |    |     |  |
| Po              | Top left     Top right     Genter                                                                                                    |                                                                                |           |              |    |     |  |
| Po              |                                                                                                    |                                                                                |           |              |    |     |  |
| Po              | Top left     Top right     Center     Bottom left     Bottom right                                                                                                    |                                                                                | :=        |              |    |     |  |
| Po<br>Po        | Top left     Top right     Center     Bottom left     Bottom right                                                                                                    |                                                                                |           |              |    |     |  |
| Po<br>Po        | Top left     Top right     Center     Bottom left     Bottom right                                                                                                    |                                                                                |           |              |    |     |  |
| Po<br>Po        | Top left     Top right     Center     Bottom left     Bottom right     Always keep the height fixed     Fixed height 450 px     (Height should be in between 350;                                                                                                    | e l                                                                            |           |              |    |     |  |
| Po<br>Po        | Pp-up position     Top left     Top right     Center     Bottom left     Bottom right     Always keep the height fixed     Fixed height 450 px     (Height should be in between 350     Adjust the height based on the o                                                                                                    | ax and 700px)<br>question size                                                 |           |              |    |     |  |
| Po<br>Po        | pp-up position  Top left Top right Center Bottom left Bottom right  Pp-up height Always keep the height fixed Fixed height 450 px (Height should be in between 350) Adjust the height based on the onimize pop-up                                                                                                    | Dx and 700px)<br>question size                                                 |           |              |    |     |  |
| Po<br>Po<br>Mii | pp-up position  Top left Top right Center Bottom left Bottom right  Pp-up height Always keep the height fixed Fixed height 450 px (Height should be in between 350) Adjust the height based on the entities pop-up Minimize the pop-up only on the                                                                                                    | e current page                                                                 |           |              |    |     |  |
| Po<br>Po<br>Min | pp-up position  Top left Top right Center Bottom left Bottom right  pp-up height Always keep the height fixed Fixed height 450 px (Height should be in between 350; Adjust the height based on the o nimize pop-up Minimize the pop-up only on the Always keep the pop-up only on the                                                                                                    | ax and 700px)<br>question size<br>e current page<br>zed until the user maximiz | ces the s |              |    |     |  |
|                 | pp-up position  Top left Top right Center Bottom left Bottom right  pp-up height Always keep the height fixed Fixed height 450 px (Height should be in between 350; Adjust the height based on the o mimize pop-up Ninimize the pop-up only on the Always keep the pop-up minimit ose pop-up                                                                                                    | ax and 700px)<br>question size<br>e current page<br>zed until the user maximiz | ees the s | urvey        |    |     |  |
|                 | pp-up position  Top left Top right Center Bottom left Bottom right  Pp-up height Always keep the height fixed Fixed height 450 px (Height should be in between 350; Adjust the height based on the o mimize pop-up Minimize the pop-up only on the Always keep the pop-up only on the classes pop-up Close the pop-up only on the classes                                                                                                    | x and 700px)<br>question size<br>a current page<br>zed until the user maximiz  | ees the s | urvey        |    |     |  |
|                 | pp-up position     Top left     Top right     Center     Bottom left     Bottom right     Always keep the height fixed     Fixed height 450 px     (Height should be in between 3507     Adjust the height based on the o     nimize pop-up     Minimize the pop-up only on the     Always keep the pop-up only on the     Always keep the pop-up only on the | ax and 700px)<br>question size<br>e current page<br>zed until the user maximiz | ees the s | urvey        |    |     |  |

### Sample Script

<script>(function(w,d,s,u,f,m,n,o) {o='

https://survey.zohopublic.com

ī

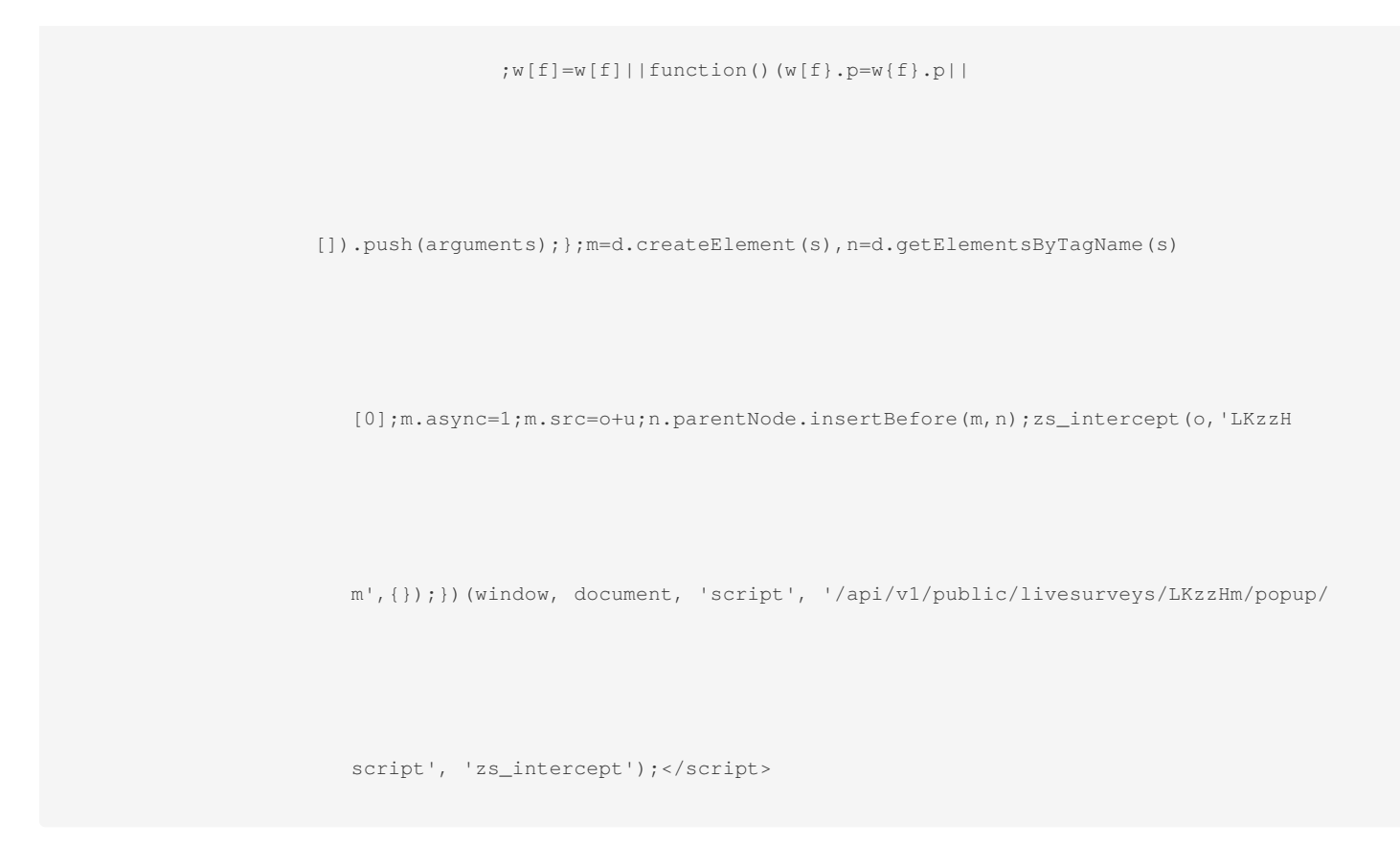

# As Embed

### To embed your survey on a website:

- 1. Go to the Launch tab.
- 2. Click Website Insert and select As Embed.

| 🥝 s | urvey                                                                                                    |                                                                             | Department: My Department 👻 🚳 |
|-----|----------------------------------------------------------------------------------------------------|-----------------------------------------------------------------------------|-------------------------------|
| +   | IE Health Satisfaction Surve                                                                                                    | / / EDITOR SETTINGS THEMES HUB LAUNCH                                       | PREVIEW                       |
|     | Collector List Language<br>Customer 1 V Default (en) V                                                                                                    |                                                                             |                               |
|     | Access<br>Control of Code<br>Coltron<br>Coltron<br>Coltron<br>Coltron<br>Code Code<br>Duy Responses<br>Distribution<br>Email<br>Compaigns<br>Facebook<br>Instree Email<br>Website Inser<br>Pop-up Survey<br>Massimum<br>Vability<br>Restrictions<br>Password Protection<br>Ciose Colector | HTML enbed<br>Ret the survey link on your vestalite with this HTML code<br> |                               |
|     |                                                                                                    |                                                                             | (x) (9) (a)                   |

- 3. Select the embed option you'd like to use, then follow the corresponding instructions:
  - 1. Click the code in the corresponding box to copy the code to the clipboard.
  - 2. Paste the code onto your website.

| Post the s                                                                                             | survey link on your website with this HTML code                                                                                                 |
|----------------------------------------------------------------------------------------------------|----------------------------------------------------------------------------------------------------|
| <a href<="" td=""><td>="https://survey.zohopublic.com/zs/psChNg"&gt;Click here to take survey</td></a> | ="https://survey.zohopublic.com/zs/psChNg">Click here to take survey                                                                            |
|                                                                                                    |                                                                                                    |
| <iframe<br>style='l</iframe<br>                                                                        | e src="https://survey.zohopublic.com/zs/psChNg" frameborder='0'<br>reight:700px:width:100%:' marginwidth='0' marginheight='0' scrolling='auto'> |

### To redirect a survey end page to the top window instead of the iFrame window:

When a survey is embedded on a website in an iFrame, you can view the survey end page in the following ways:

- A *Thank You* page that opens within the iFrame. Or,
- A *Thank You* page that expands onto the whole window, (or the top window). You can get this done by appending *"?target=top"* at end of the survey URL in the embedded iFrame code.

### To get notified once a survey is submitted

To get notifications for survey submissions on the website, add the following event listener code to the parent website. You will be notified on your end once the survey is submitted.

```
window.addEventListener('message', (message) => {
    if (message.data && message.data['zohosurvey_respondentStatus'] === 'completed')
        // survey is finished
    }
})
```

### To fix the iFrame window and avoid scrolling:

To avoid iFrame scrolling, you will need to adjust the height and width of your survey based on your current page. For this, we will pass the actual survey height and width for you to resize it. It will be in the following format:

As you receive the message on your web page, you will need to customize the height and width of the iFrame so that it fits well in the window. Once it fits the iFrame, certain functionalities wouldn't work as expected and you will need to handle scroll positions in a similar manner. We will send a script in the following format for you to customize:

```
data = { zohosurvey: {
     action : "moveScroll" ,
     position : position}}
```

Sample Code

```
<iframe src="<survey link>" frameborder='0'
   style='height:700px;width:100%;' marginwidth='0' marginheight='0' scrolling='auto'
   allow='geolocation' id='iframe-id'></iframe>
<script>
var iframe = document.querySelector("#iframe-id"); // change the id based on iframe's id
 function setIframeSize(data) {
    if(data.zohosurvey){
        if(data.zohosurvey.action == "surveySize"){
           iframe.style.height = data.zohosurvey.height + 'px';
                 iframe.style.width = data.zohosurvey.width + 'px'
      }else if(data.zohosurvey.action == "moveScroll"){
         window.scrollTo(500, iframe.offsetTop + data.zohosurvey.position);} } }
 window.addEventListener('message', function(e) {
        setIframeSize(e.data);
 } , false);
</script>
```